## SMS/이메일 자동으로 고객에게 보내기 & FAX 보관함 관리

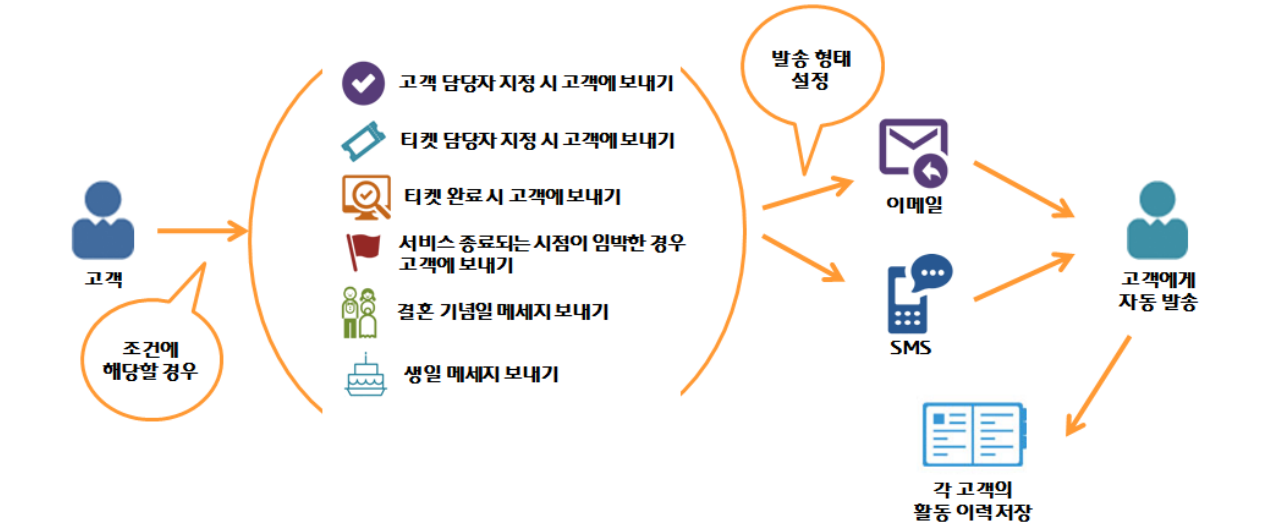

ISMS/이메일 자동발송 설정I

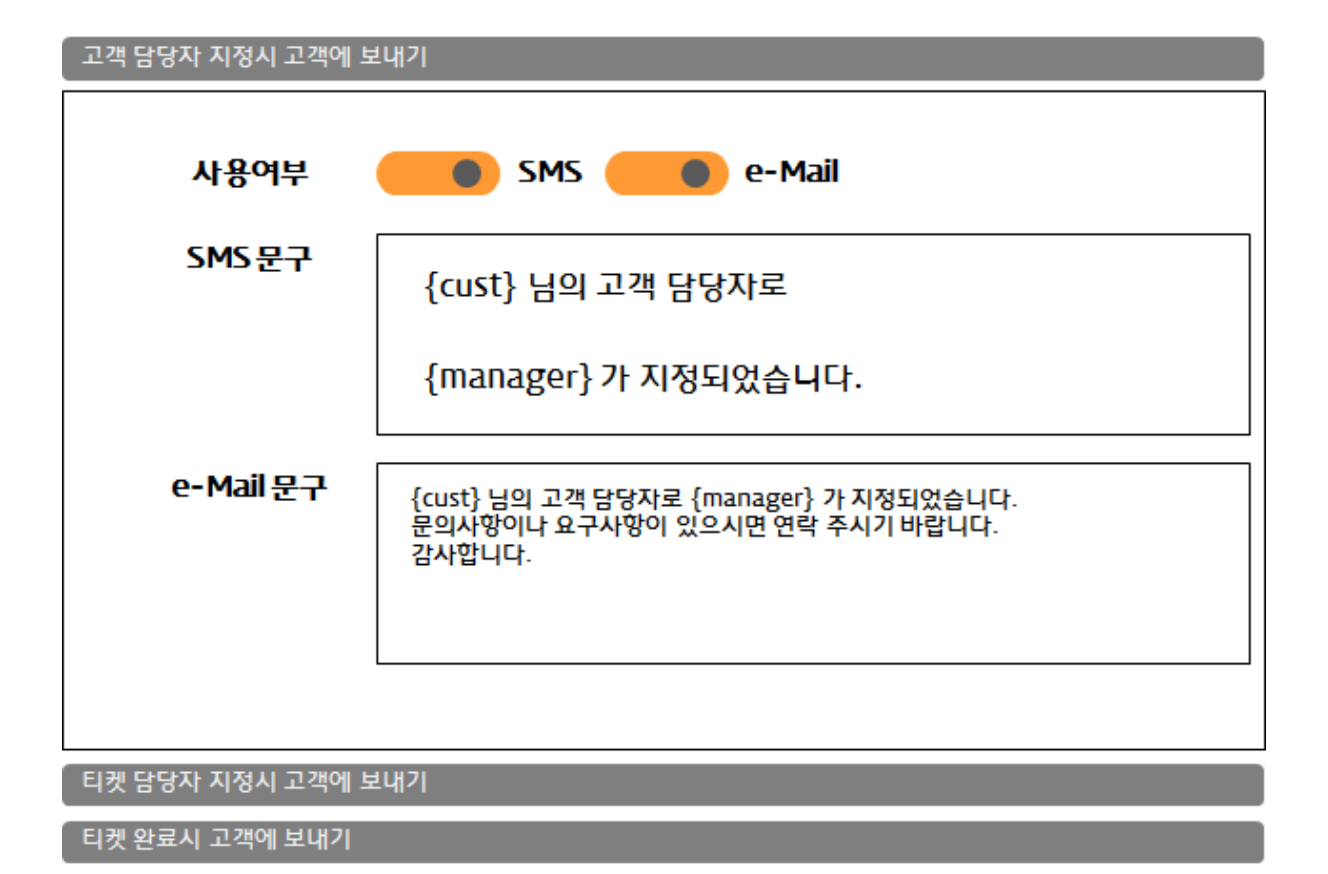

사용자 정의 > SMS/e-Mail/FAX 을 클릭합니다.
상황에 따라 SMS와 e-Mail 자동발송을 설정합니다.
사용여부 : SMS or e-Mail 발송 여부를 선택합니다.

SMS 문구 : 자동 발송되는 SMS의 문구를 설정합니다. e-mail 문구 : 자동 발송되는 e-Mail의 문구를 설정합니다.

# ₩ {cust}와{manager} 자세히 알기

{cust}: 설정된 상황에 맞는 고객의 명이 자동으로 입력됩니다. {manager}: 설정된 상황에 맞는 담당자 명이 자동으로 입력됩니다.

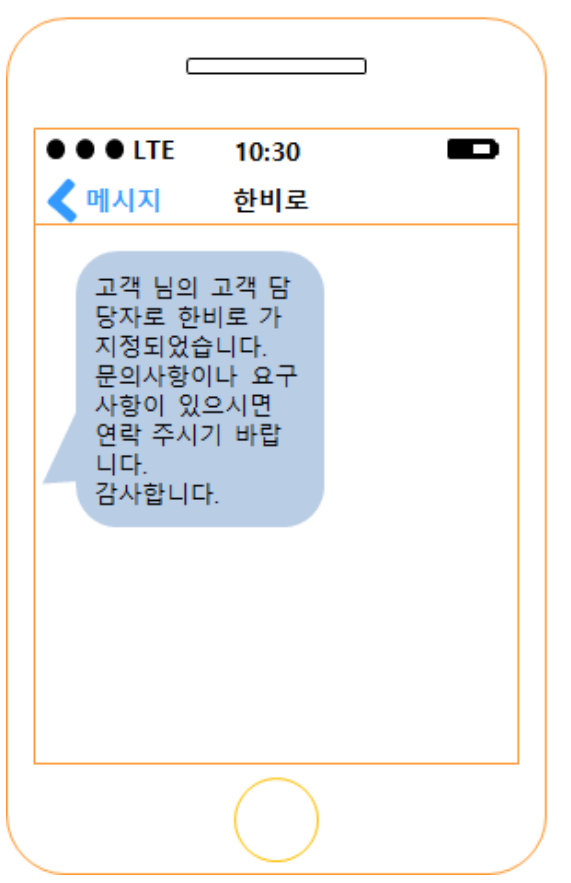

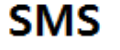

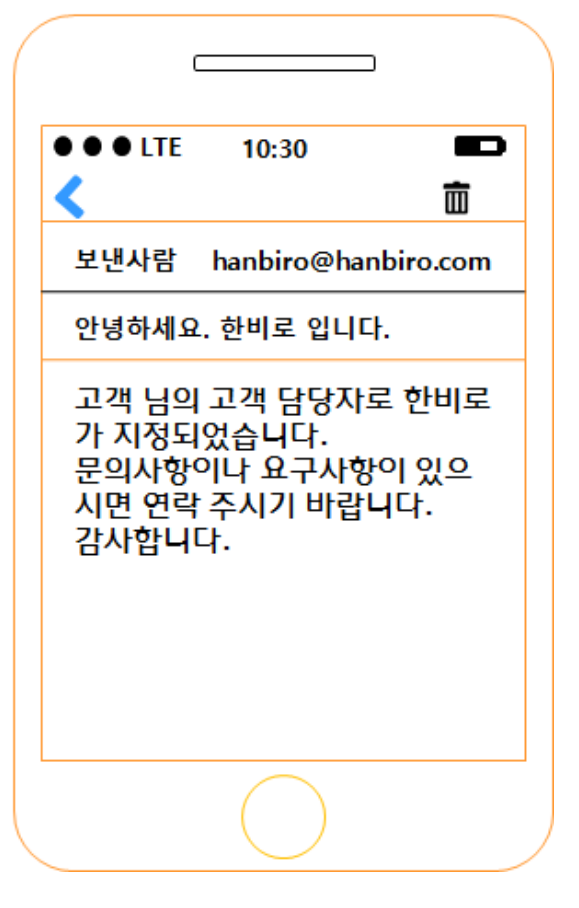

E-Mail

ISMS/이메일 문구 설정I

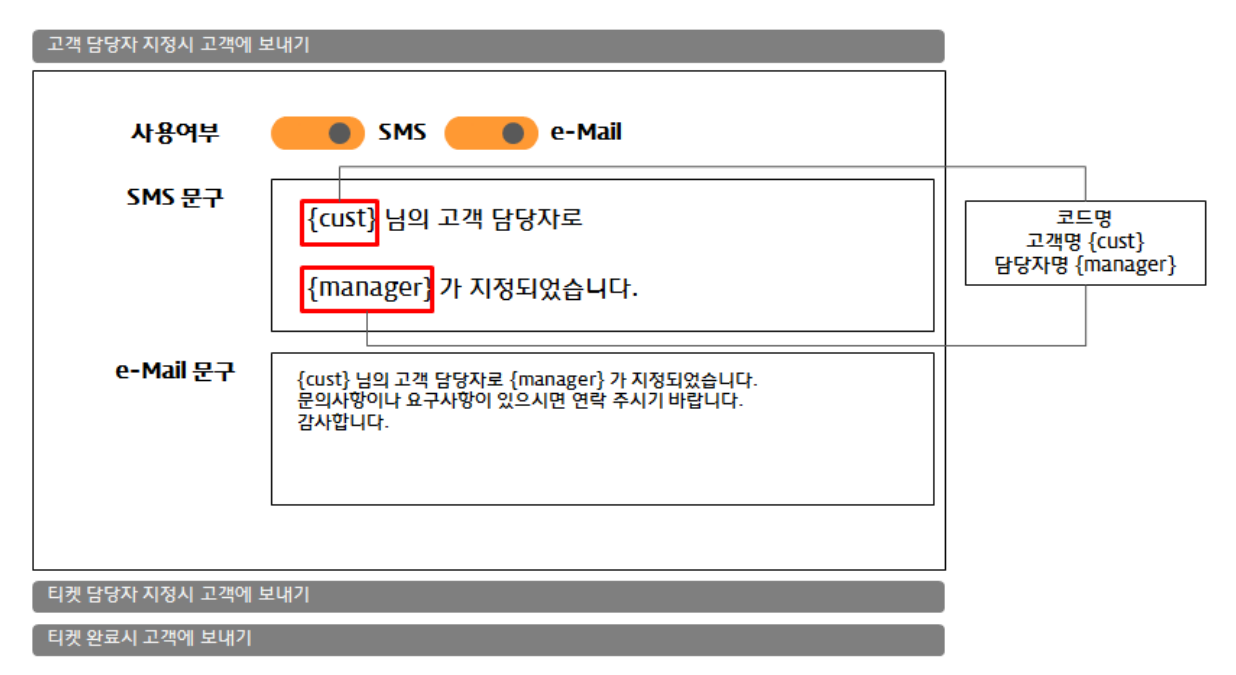

SMS/e-Mail 자동 발송 시 코드를 사용하여 고객명과 담당자를 자동 적용이 가능합니다. 실제 SMS/e-Mail 자동발송을 설정할 경우

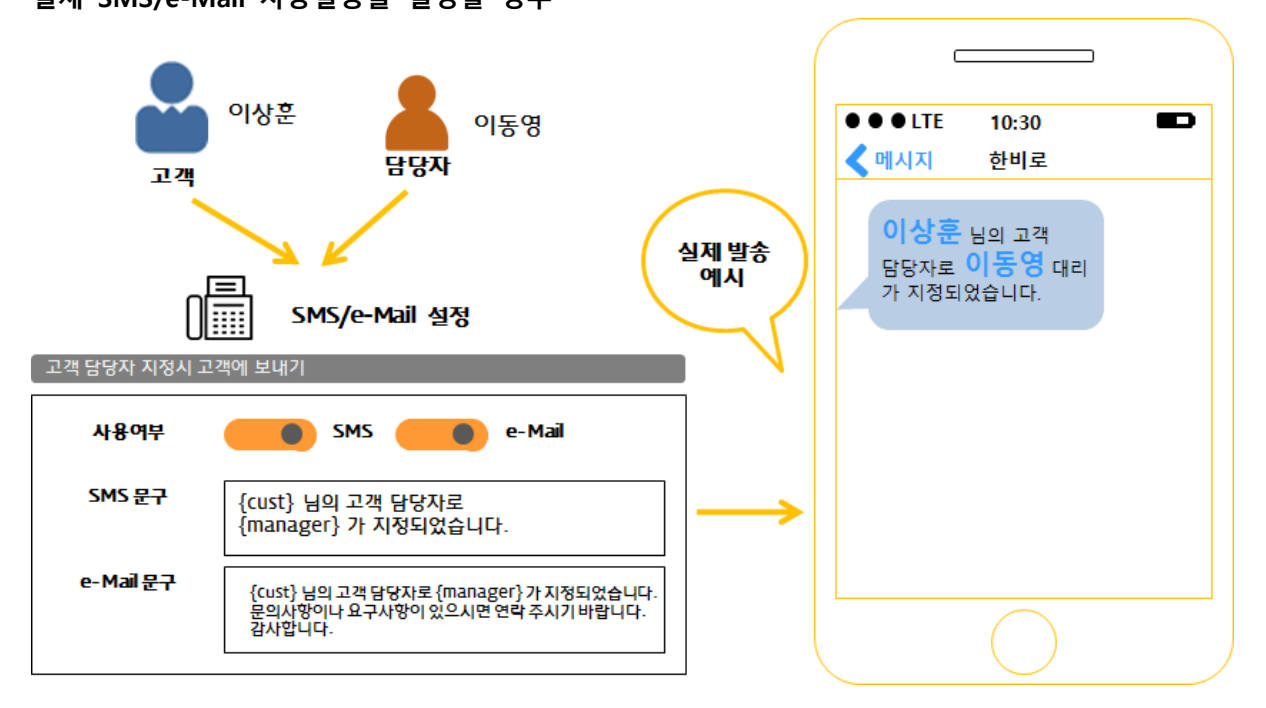

ISMS/LMS 보관함 사용I

#### 🔒 SMS/LMS 보관함 🗸

| <b>*</b> |                                                      | ত 초기화 | 저장 🗲 |
|----------|------------------------------------------------------|-------|------|
| 제목       | 안녕하세요 고객님                                            |       |      |
| SMS 문구   | 안녕하세요 고객님<br>오늘도 힘찬 하루 되시기 바랍니다.<br>언제나 저희가 응원하겠습니다. |       | //   |
| 설명       | 고객과의 접점 확보를 위한 <u>SMS</u> 접근                         |       |      |
| 사용여부     | <li></li>                                            |       |      |

1. 사용자 정의 SMS/e-mail/FAX > SMS/LMS 보관함 을 클릭합니다.

2. 우측 등록 버튼을 클릭하여 발송 내용에 따른 문구를 작성합니다.

3. 자주 사용하는 특정 SMS 문구를 저장하여 고객에게 SMS 발송 시 원활한 업무를 돕습니다.

4. 예를 들어 A 고객에게 발송을 할 경우 고객관리 > 고객 > 고객관리 > A 고객 을 클릭합니다.

5. 우측 '활동 등록' 을 클릭하여 SMS을 선택합니다.

6. '00000' 버튼을 클릭하여 미리 저장한 SMS 문구를 선택하면 저장된 문구를 불러옵니다.

### IFAX 보관함 사용I

#### 🔒 FAX 보관함 🗸

| ÷    | 5 초기화                         | 저장 🗲 |
|------|-------------------------------|------|
| 제목   | 사업자등록증&통장사본                   |      |
| 첨부   | ∞ 파일첨부 ~                      |      |
| 설명   | 세금계산서 발행을 위한 사업자등록증 사본 및 통장사본 | li   |
| 사용여부 |                               |      |

1. 사용자 정의 SMS/e-mail/FAX > FAX 보관함 을 클릭합니다.

2. 우측 등록 버튼을 클릭하여 발송 내용에 따른 첨부파일과 설명을 작성합니다.

3. 자주 사용하는 특정 FAX 문서를 저장하여 고객에게 FAX 발송 시 원활한 업무를 돕습니다.

3. 예를 들어 B 고객에게 발송을 할 경우 고객관리 > 고객 > 고객관리 > B 고객을 클릭합니다.

4. 우측 '활동 등록' 을 클릭하여 FAX를 선택합니다.

5. '00000' 버튼을 클릭하여 미리 저장한 FAX를 항목을 선택하면 저장된 FAX 내용을 불러옵니다.